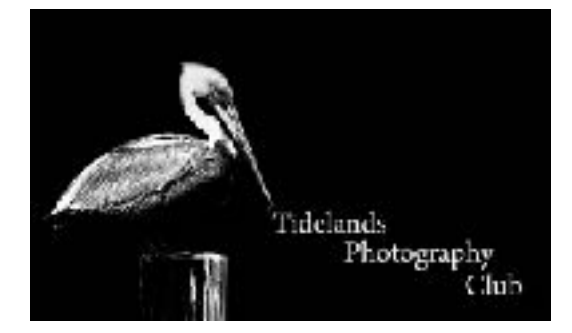

## Lightroom Renaming & Resizing Images

In Lightroom images are resized in export. In the Library Module, Click Export and this is the screen that displays:

In the Export Location panel, Select where you want to export the image, I usually select Desktop.

Drop down to the File Settings panel and se the Image format to Jpeg, set the Color Space to sRGB for projected images, (Use ProPhoto for Printing) and the quality to 100 %.

In the Image sizing Panel, check the resize to Fit box and select Longest Edge. Set the box below to 1024 Pixels and the resolution to 72 PPI. Click Export and the resized image will be sent to our desktop or where you set the "export to" location.

One more point, in the File Naming Panel you can name the file to comply with the naming convention, i.e. if this is the themed photo change the file name to 'Advanced\_Ed\_Robidoux\_Flower', if it's your Open image theme would look like 'Open\_Ed\_Robidoux\_Boat'

|                                            | Export To: | Hard Drive               |                                                                           |                                                  |
|--------------------------------------------|------------|--------------------------|---------------------------------------------------------------------------|--------------------------------------------------|
| rset:                                      |            | Export One File          |                                                                           |                                                  |
| ► Lightroom Presets ► Aurera HDR Pro ► DxC |            | Export Do.<br>Folder:    | Desklop<br>/Users/edrobidoun/Desktop                                      | B                                                |
| ▶ Luminar<br>▶ Luminar 2018                |            |                          | Fut in Subfolder: Untitled Expor     Add to This Catalyg                  | t.                                               |
| ₩ User Presets                             |            | Existing Files:          | Ask what to do                                                            | 8                                                |
|                                            |            | 7 File Naming            |                                                                           |                                                  |
|                                            |            | 🛛 Rename Tz              | Custom Name                                                               | 0                                                |
|                                            |            | Custom Text:             | Opin_Ed_Ribidoux_Rower                                                    | Start Number:                                    |
|                                            |            | Example:                 | Open_Ed_Rooidoux_Rower.jpg                                                | Extensions: Lowercase 🔤                          |
|                                            |            | > Video                  |                                                                           | Non Work                                         |
|                                            |            | Y File Settings          |                                                                           |                                                  |
|                                            |            | Image Format:            | JP90 0291                                                                 | Quality 100                                      |
|                                            |            | Calor Space.             | s830 C                                                                    | Link File Size To. 0,000 K                       |
|                                            |            | 7 Image Sizing           |                                                                           |                                                  |
|                                            |            | 🛃 Resize to Fit:         | Long Edge                                                                 | Den't Enlarge     Resolution: 12 pixels per inch |
|                                            |            | 7 Output Sharponi        | ng                                                                        |                                                  |
|                                            |            | Starpen For:             | (Sceen 0)                                                                 | Amount: Standard 0                               |
|                                            |            | 7 Metalata               |                                                                           |                                                  |
|                                            |            | Include:                 | AllMetadata<br>Femove Person Info Remove<br>Vite Kewords as Lightroom Hie | Clacation info                                   |
|                                            |            | 7 Wate marking           |                                                                           |                                                  |
|                                            |            | Watermark                | Simple Copyright Watermart                                                | ٥                                                |
|                                            |            | <b>7</b> Post-Processing |                                                                           |                                                  |
|                                            |            | After Expert.            | Danothing                                                                 | 0                                                |
| Add                                        |            | Application:             | Choose an application                                                     | Choose                                           |